| Natexan.com                                           | Re/Configurer une<br>adresse mail OVH<br>IMAP |
|-------------------------------------------------------|-----------------------------------------------|
| <u>support@natexan.com</u><br>https://www.natexan.com | OS : IOS<br>Version :<br>Min 11 Langue : FR   |
| Client :ALL                                           |                                               |

## Pré requis

٠

- Disposer d'un iPhone
  - Disposer d'une connexion à Internet en 4G ou WIFI de bonne qualité
    - o S'assurer que vous parvenez à faire des recherches sur Internet avec votre téléphone
- Disposer de l'adresse mail exacte (orthographe correcte) o Disposer du mot de passe associé.
- Il est possible de vérifier avec un PC/MAC si l'adresse mail correspond au bon mot de passe :
  - o Aller sur <a href="https://webmail.ovh.net">https://webmail.ovh.net</a>
  - o Entrer l'adresse mail
  - o Entrer le mot de passe
  - o Si la connexion se fait à la boîte mail, c'est correct et vous pouvez entamer la procédure de configuration

## Procédure

## Primo : effacer l'ancienne configuration

| -11                                                                                                    | 23:4                    | 0       | -                     | atl       | 23:28                 | •    | 16:03 🕫                        | al 🗢 🕞         | 16:03 4       | al 🕈 🕞               |
|----------------------------------------------------------------------------------------------------|-------------------------|---------|-----------------------|-----------|-----------------------|------|--------------------------------|----------------|---------------|----------------------|
|                                                                                                    | 8                       | -       | IO1                   |           | Réglages              |      | < Mail Compt                   | tes            | < Comptes     |                      |
| Mail                                                                                                    | Calendrier              | Photos  | Apparel photo         |           | Mots de passe et comp | >    | COMPTES                        |                | IMAP          | V. I                 |
|                                                                                                    |                         |         |                       |           | Mail                  | >    |                                |                | Compte        | votre compte de mail |
| Plans                                                                                                    | Horloge                 | Météo   | Maison                |           | Contacts              | >    |                                |                | 🔄 Mail        |                      |
|                                                                                                    | NN                      |         | · <b>&gt;&gt;&gt;</b> | -         | Calendrier            | 5    |                                |                | Notes         | 0                    |
| Notes                                                                                                    | Bourse                  | Rappels | Vidéos                | -         | Notes                 | >    |                                | Cliquez dessus |               | Supprimer le compte  |
| A                                                                                                    |                         |         |                       | 13        | Rappels               | 5    | Votre compte de mail (<br>Mail | (défaillant)   |               | Ý                    |
| App Storn                                                                                                    | Tunes Store             | and a   | Plante                |           | Dictaphone            | 5    | Ajouter un compte              | >              |               | f                    |
|                                                                                                    |                         | Pake A  |                       | 5         | Téléphone             | >    | Nouvelles données              | Non >          |               |                      |
|                                                                                                    | - HERE                  |         |                       |           | Messages              | >    |                                |                |               |                      |
| Participal State                                                                                                    | 1                       | ىرى     | and the second        |           | FaceTime              | >    |                                |                |               |                      |
| and the second second s | -                       |         |                       | 6.        | Plans                 | >    |                                |                |               |                      |
| -                                                                                                    |                         |         | -                     |           | Boussole              | 2    |                                |                |               |                      |
|                                                                                                    | $\overline{\mathbf{i}}$ |         | 11                    | 0         | Safari                | >    |                                |                |               |                      |
| 1-Cl:                                                                                                    | iquez                   | sur     |                       | 2-0       | Cliquez sur :         | Mots | <b>3-</b> Clique               | z sur          | <b>4-</b> Cli | quez sur             |
| REGL                                                                                                    | AGES                    |         |                       | de<br>coi | passe et<br>mptes     |      | votre com<br>défaillan         | pte<br>t       | SUPPF         | IMER                 |

## Secundo : Configuration de la boîte mails

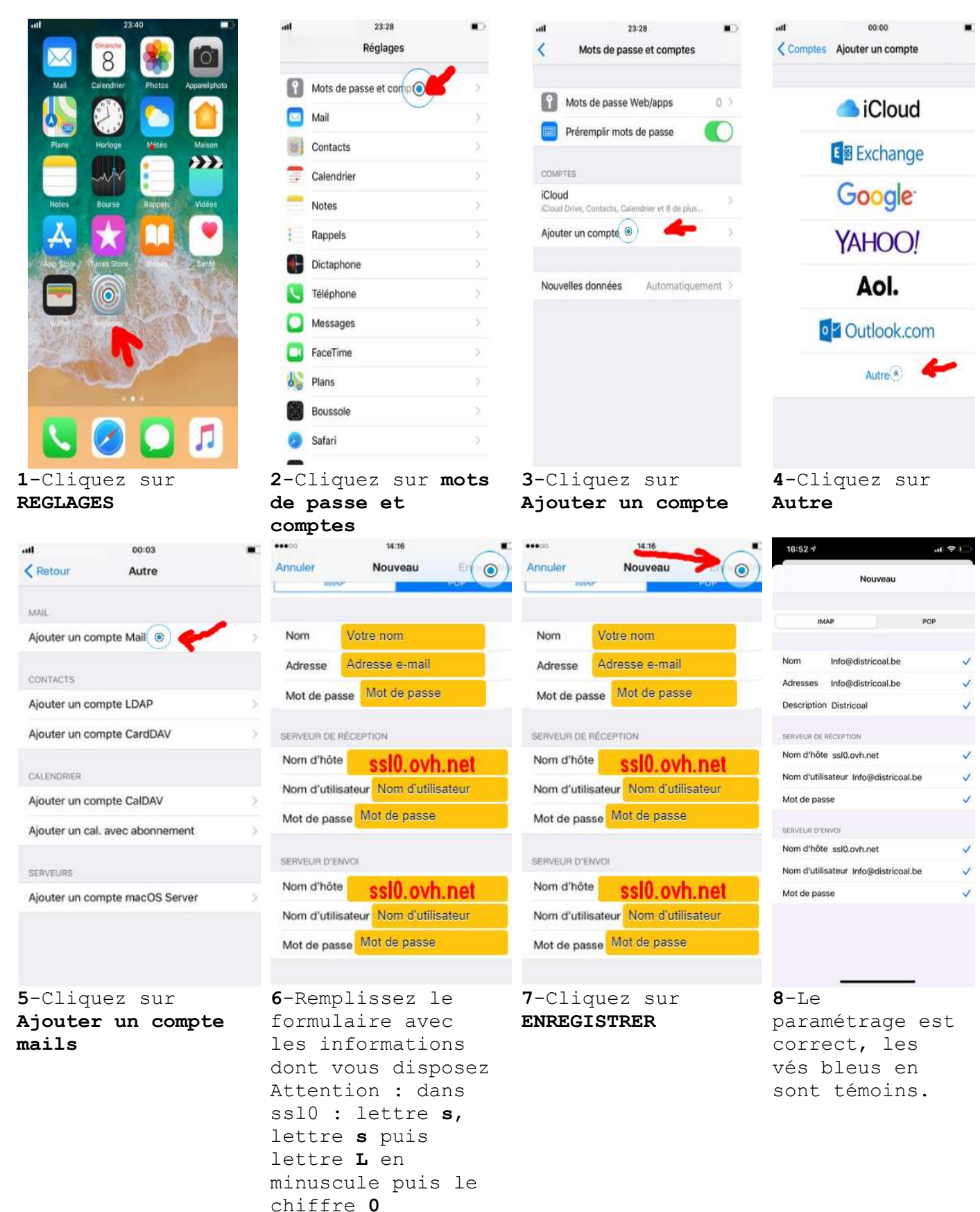

| Annuler   | IMAP | Enregistrer |
|-----------|------|-------------|
| nature) , | mor  | Chiegistier |
| 🖂 Mail    |      |             |
| Notes     |      | - O         |
|           |      |             |
|           |      |             |
|           |      |             |
|           |      |             |
|           |      |             |
|           |      |             |
|           |      |             |
|           |      |             |
|           |      |             |
|           |      |             |

9-Cliquez sur ENREGISTRER

**10**-Aller dans votre application Mail pour vous connecter à votre messagerie